## Инструкция по активации кода к интернет-ресурсу для преподавателя Exam Skills for Russia

### MACMILLAN

**Exam Skills for Russia** 

Подготовка к ЕГЭ по английскому языку: грамматика и лексика. Уровень В2 с онлайн-версией упражнений

Издание третье

Мария Вербицкая Малколм Манн Стив Тейлор-Ноулз

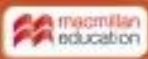

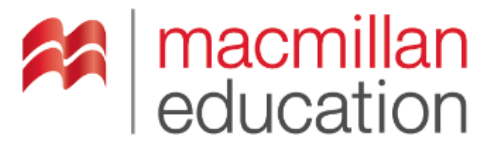

# www.macmillaneducationeverywhere.com

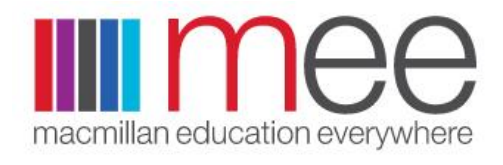

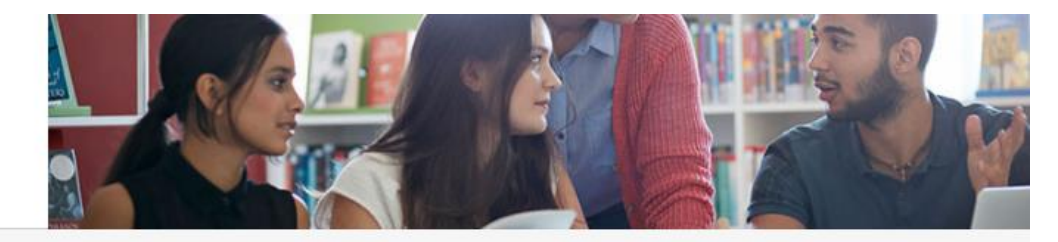

Welcome to the new look Macmillan Education Everywhere website. Please register or log in below to access all your Macmillan digital resources.

Регистрацию нужно пройти только один раз. Далее следует выбирать поле Already Registed, вводить свои логин и пароль.

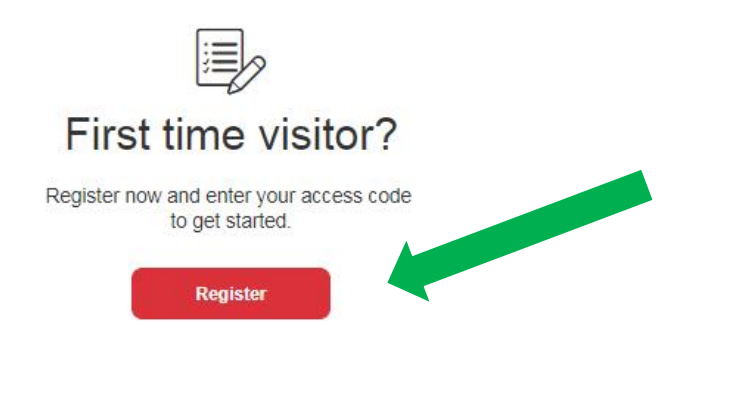

### Already registered?

Log in to your Macmillan account.

Log in

| H | se | 2nn  | a  | m   | ρ |  |
|---|----|------|----|-----|---|--|
| ~ | 90 | 2011 | 24 | 101 | ~ |  |

(i) Please enter your username

Password

(i) Please enter your password

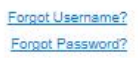

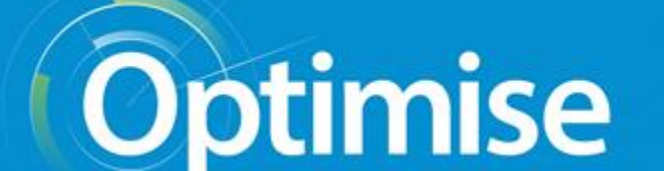

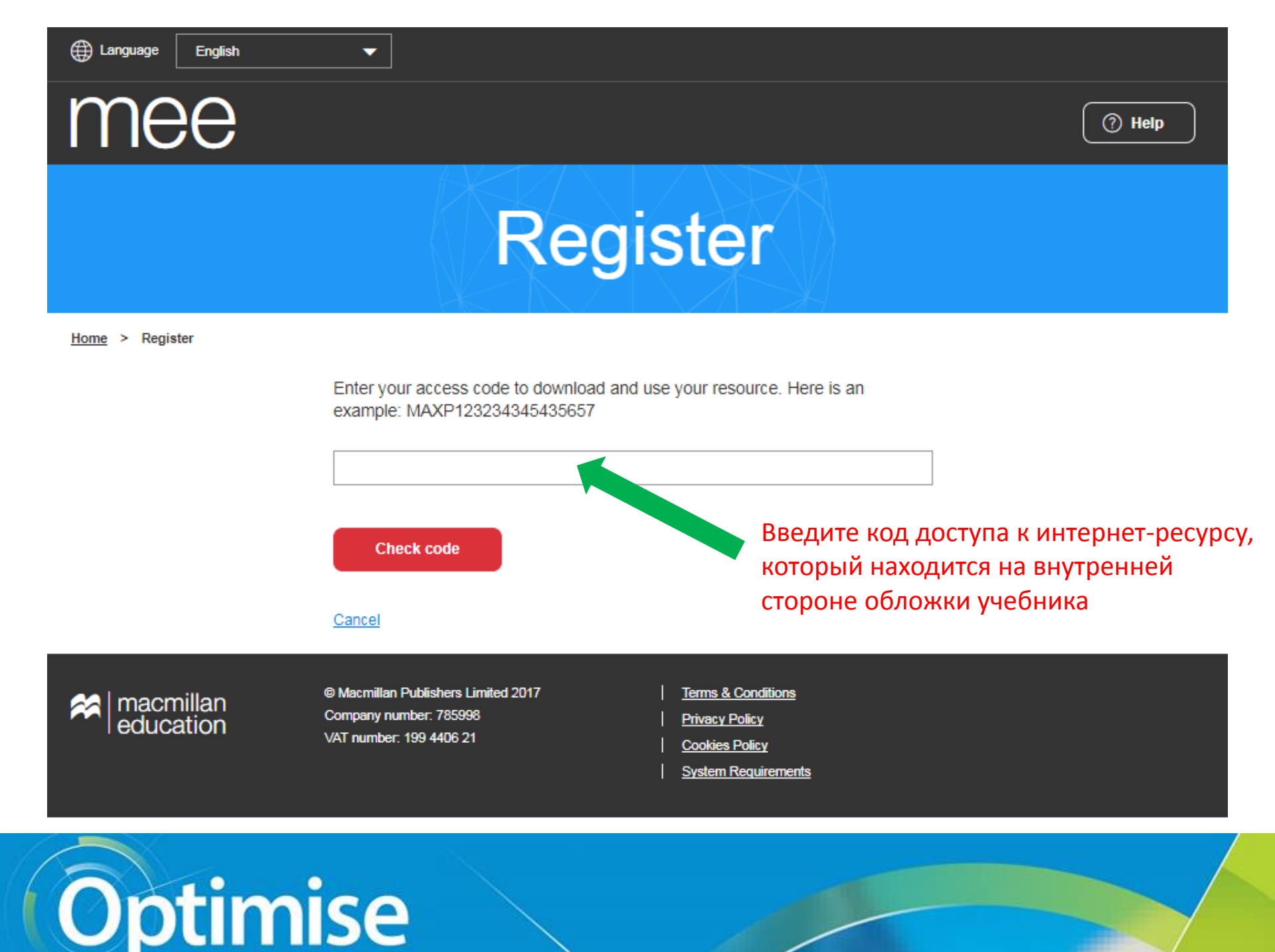

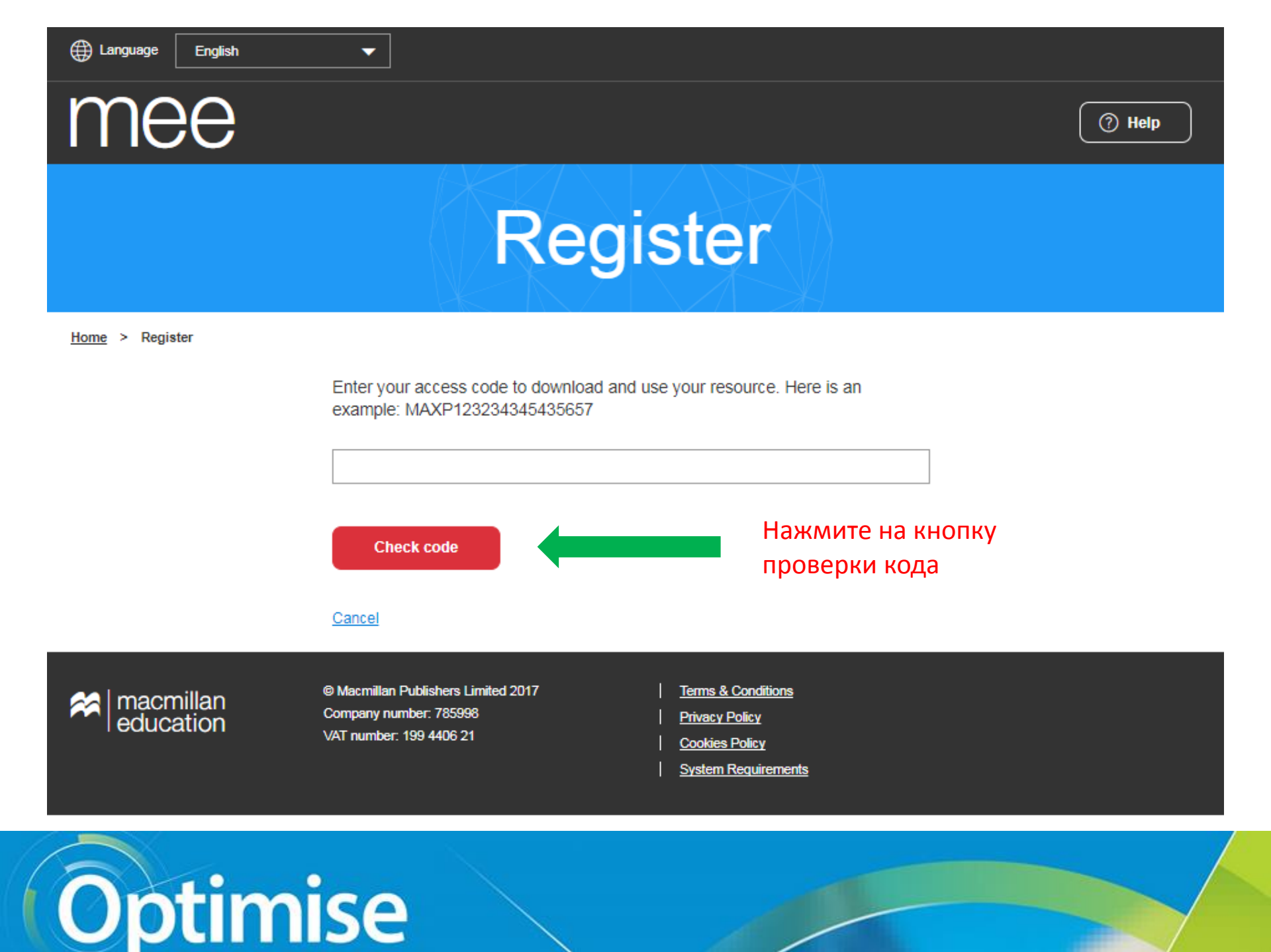

| mee                    |                                                             | () Help                      |
|------------------------|-------------------------------------------------------------|------------------------------|
|                        | Register                                                    |                              |
| <u>Home</u> > Register |                                                             |                              |
|                        | This code is valid for:                                     |                              |
|                        | GCOM Macmillan Exam Skills for Russia 2018 B2 Teachers Pack |                              |
|                        | Please enter your details.                                  | Заполните<br>регистрационнук |
|                        | Already a Macmillan user? Log in here                       | форму                        |
|                        | First name                                                  |                              |
| ИМЯ                    |                                                             |                              |
| фанициа                | Last name                                                   |                              |
| Фамилия                |                                                             |                              |
| Страна                 | Country of residence                                        |                              |
|                        |                                                             |                              |

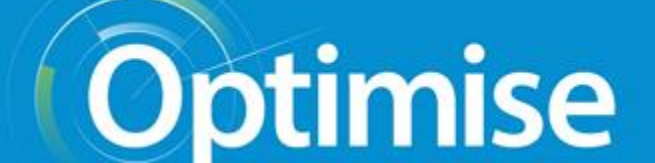

| Адрес эл.почты                | Email address                                                                                                    |                   |                        |
|-------------------------------|----------------------------------------------------------------------------------------------------|-------------------|------------------------|
| Адрес эл.почты<br>подтвердить | Confirm email address                                                                                                    |                   |                        |
| Имя пользователя<br>создать   | Please choose a username and password to log in to the site.<br>Username                                                                                          |                   |                        |
| Пароль<br>создать             | Password                                                                                                    |                   |                        |
| Пароль<br>подтвердить         | Confirm password                                                                                                    |                   |                        |
| Поставить отметку             | I agree to the <u>terms and conditions</u> and that my personal data is stored processed in accordance with the <u>Privacy Policy</u> and <u>Cookies Policy</u> . | and               |                        |
|                               | Register and activate code                                                                                                    | Нажмит<br>активац | е на кнопку<br>ии кода |
| Optim                         | nise                                                                                                    |                   |                        |

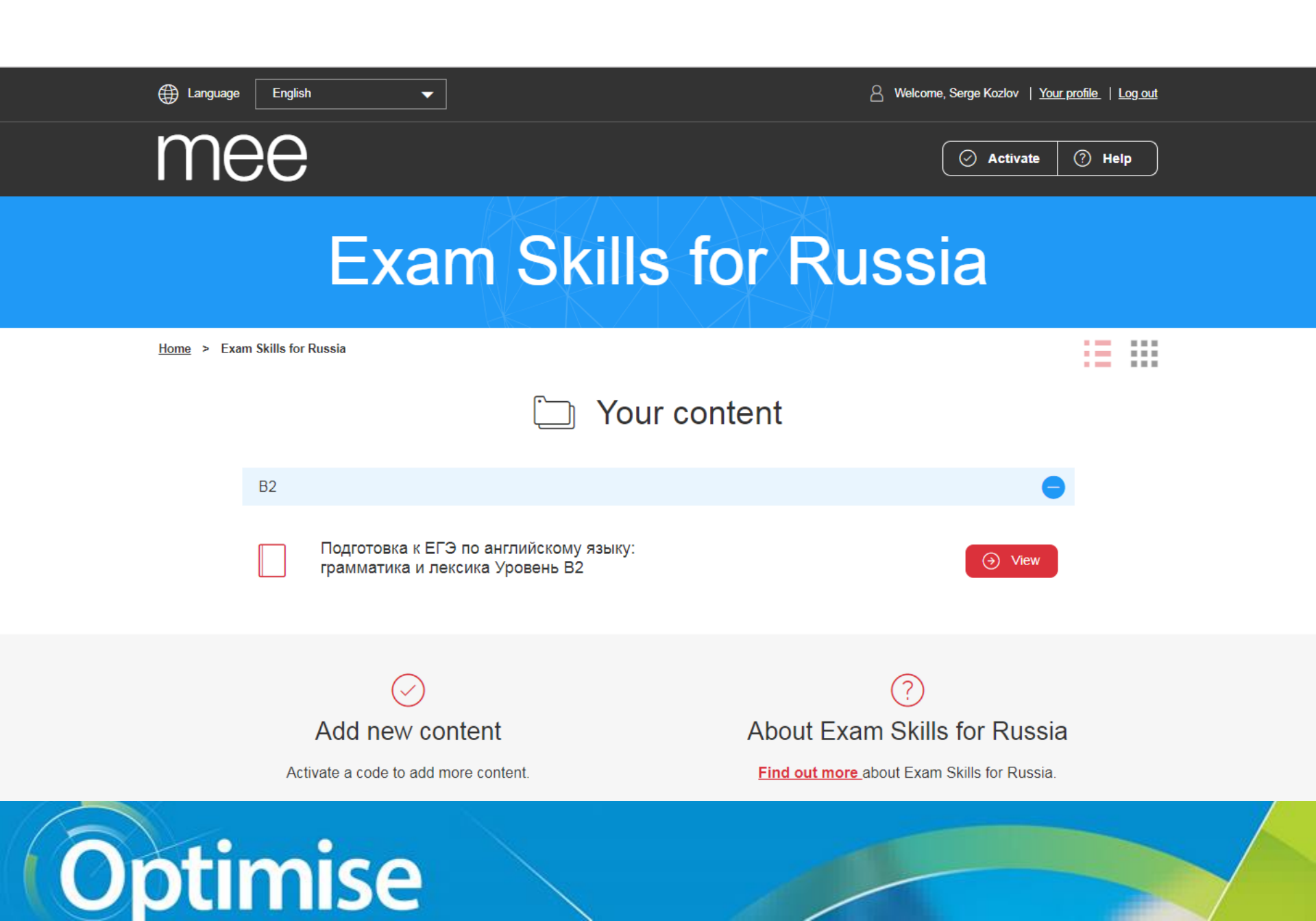

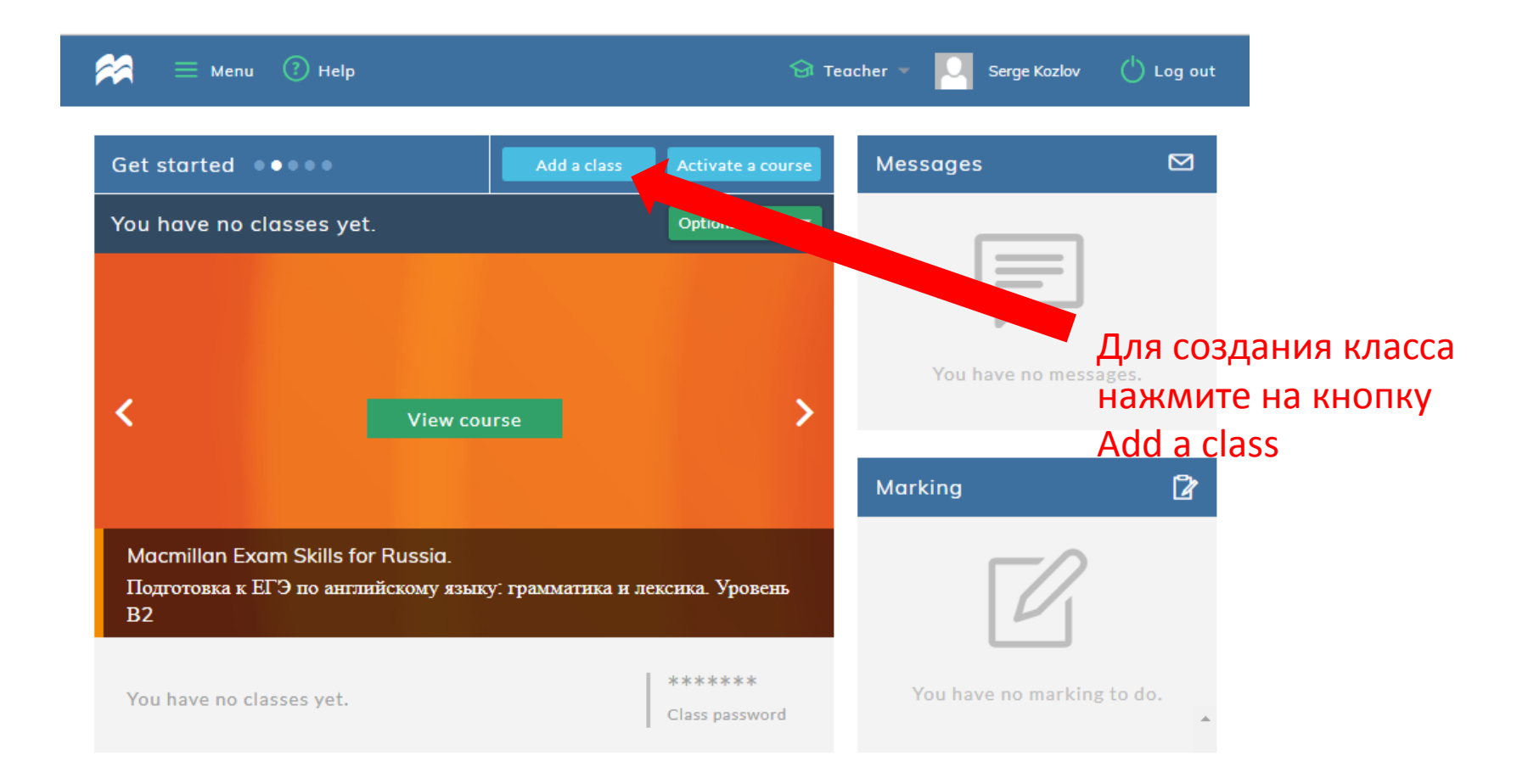

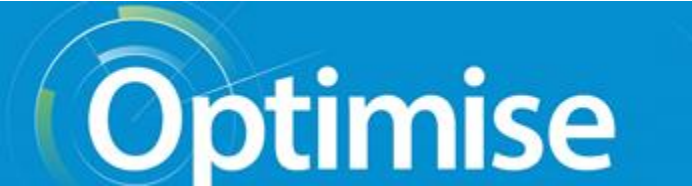

| 2         | ≡ Menu (?) He | lp                  |        |               | 😚 Teacher 🔻 | Se Se | erge Kozlov | ( <sup>1</sup> ) Log out |
|-----------|---------------|---------------------|--------|---------------|-------------|-------|-------------|--------------------------|
| Home / Ad | d new class   |                     |        |               |             |       |             |                          |
|           | Add n         | ew class            |        |               |             |       |             |                          |
|           |               |                     |        |               |             |       |             |                          |
|           | Class nam     | 0                   |        |               |             |       | Г           | Іридума                  |
|           | Class Hall    |                     |        |               |             |       | H           | іаз <mark>вани</mark>    |
|           | Courses       | please select       |        |               |             |       |             |                          |
|           |               |                     |        |               |             |       |             | выберит                  |
|           | Start date    | 12 Sep 2018         | Ē      | End date 14 M | lar 2019 👘  |       |             |                          |
|           | Descriptio    | on                  |        |               | •           |       |             | Устан                    |
|           |               |                     |        |               |             |       |             | и око                    |
|           |               |                     |        |               |             |       |             |                          |
|           |               |                     |        |               |             |       |             | 📕 До                     |
|           |               | 0/100: Characters u | used   |               |             |       |             | гру                      |
|           |               |                     |        |               |             |       |             |                          |
|           |               | Advanced se         | ttings |               | +           |       |             |                          |
|           |               |                     |        |               |             |       |             | В                        |
|           |               |                     |        |               |             |       |             | Д                        |
|           | Create        | class               |        |               |             |       |             | У                        |

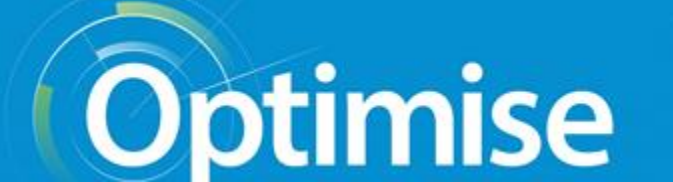

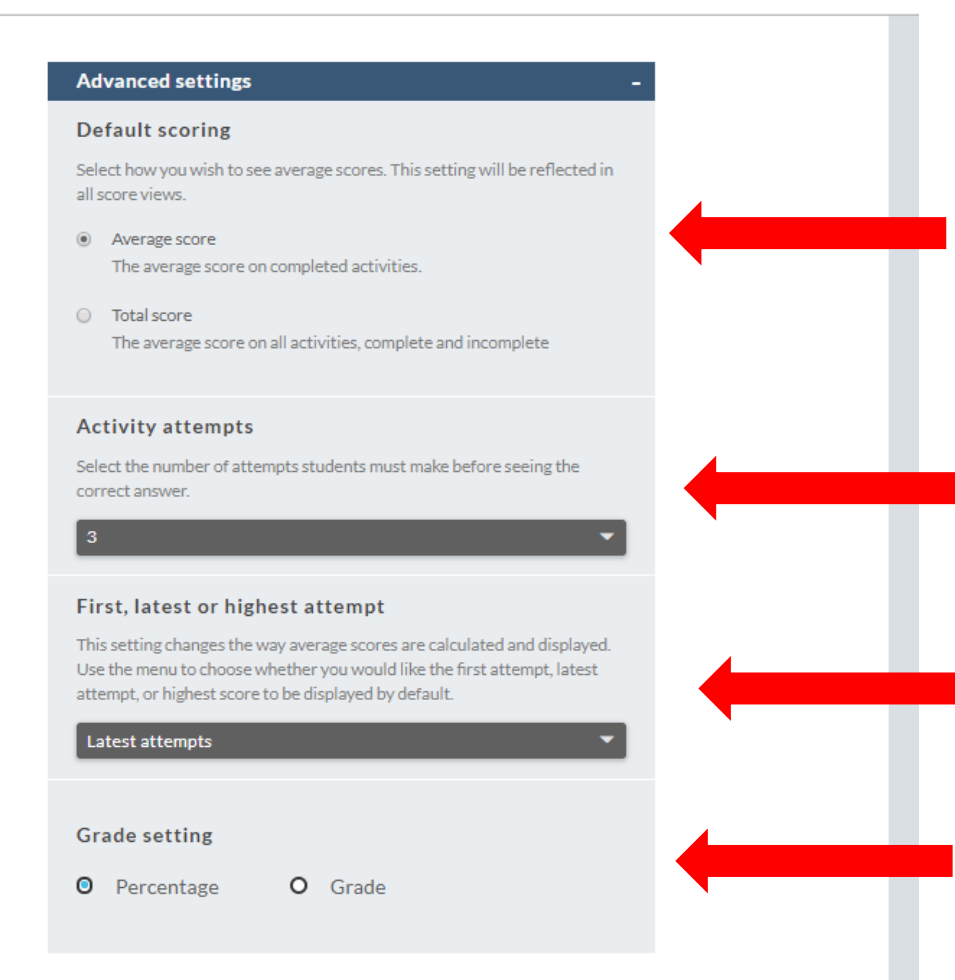

В дополнительных установках вы можете определить

- режим просмотра статистики;
- количество попыток выполнения задания до того, как студент сможет посмотреть правильные ответы;
- быстрый доступ к результатам первой, последней или наиболее успешной попытке;
- 4) Вид оценки (в процентах или баллах)

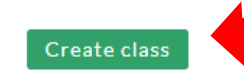

После установки необходимых критериев нажмите на Create class

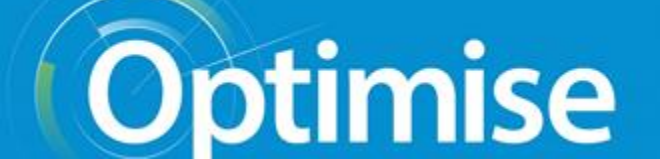

#### Класс создан

| 😭 🗏 Menu 🕐              | Help |                   |           | 🔂 Teacher                                                                                                    | - 🔾 s         | erge Kozlov (    | ) Log out |
|-------------------------|------|-------------------|-----------|----------------------------------------------------------------------------------------------------|---------------|------------------|-----------|
| Home / Class management |      |                   |           |                                                                                                    |               |                  |           |
| 1 Class                 |      |                   | Join clas | s Add a class                                                                                                    | Search        |                  | Q         |
| Class                   | ¢    | Class<br>password | Students  | Course 🗸                                                                                                    | Avg.<br>score | Lock /<br>Unlock | Delete    |
| Exam 1                  | > 🖉  | D6AFBG8C          | 0         | Macmillan Exam Skills for<br>Russia.<br>Подготовка к ЕГЭ по<br>английскому языку:<br>то матика и лексика.<br>вень В2 | -             | ٦                |           |

При создании класса формируется специальный код. Отправьте этот код студентам для того, чтобы они могли присоединиться к группе.

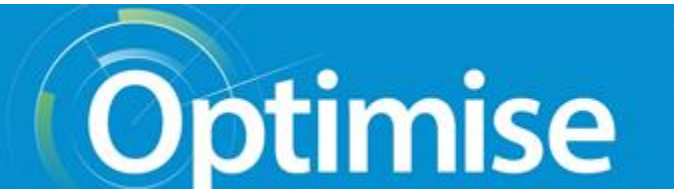

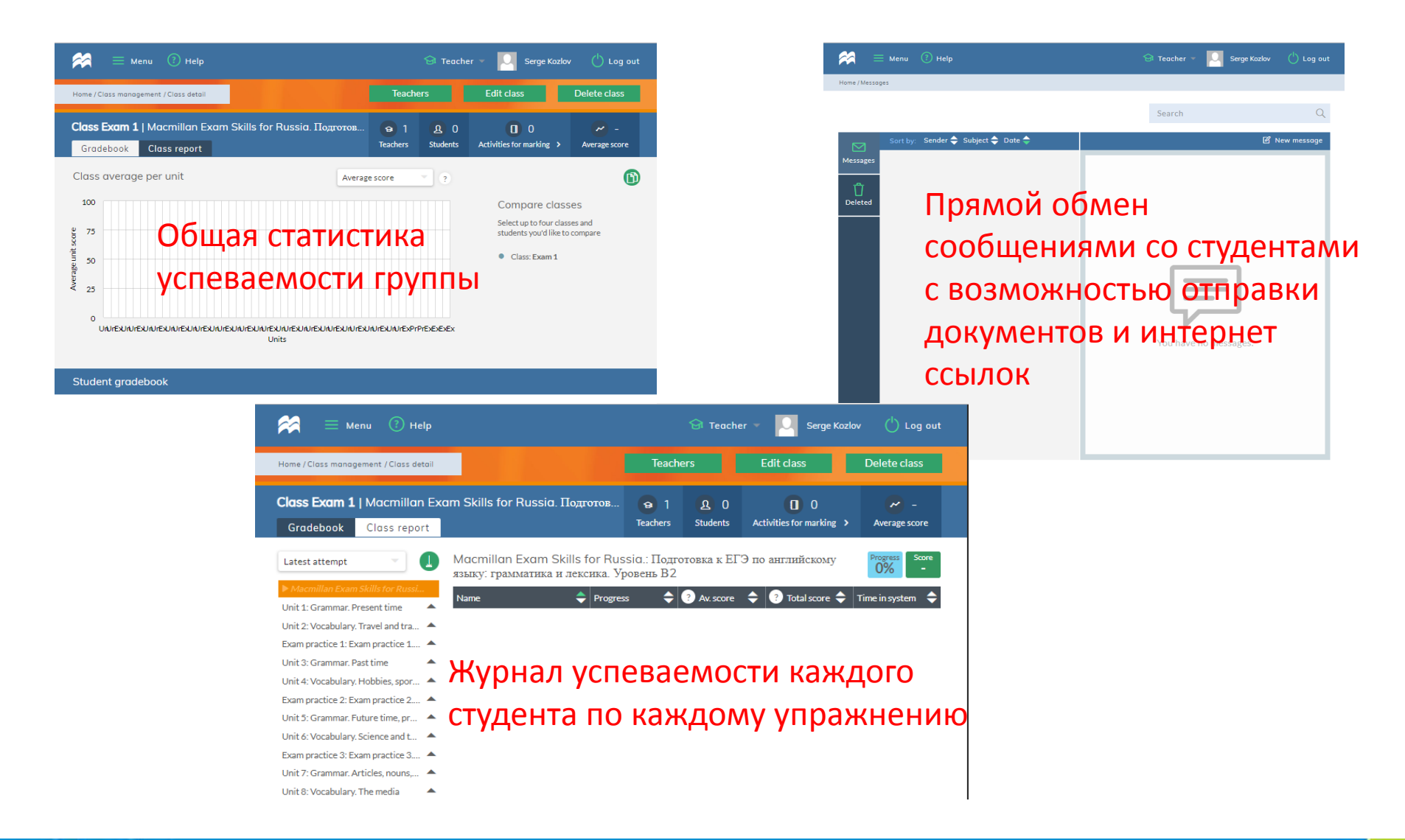

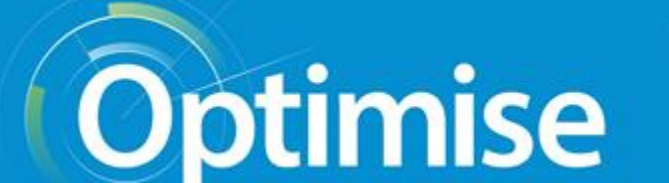

| 😤 🗏 Menu 🕐 Help                                                    |                                          | 😪 Teacher 👻                        | Serge Kozlov 🖒 Log out                            |
|--------------------------------------------------------------------|------------------------------------------|------------------------------------|---------------------------------------------------|
| Home / Course contents                                             |                                          |                                    |                                                   |
| <b>Macmillan Exam Skills fo</b><br>Подготовка к ЕГЭ по англи<br>В2 | r Russia.<br>айскому языку: грамматика и | лексика. Уровень                   | Course score Course progress Refresh Start course |
|                                                                    |                                          |                                    |                                                   |
| Unit 1 - Score                                                     | Unit 2 - Score                           | Exam                               | Unit 3 - Score                                    |
| Grammar. Present time                                              | Vocabulary. Travel and transport         | Exam practice 1. Units 1<br>and 2  | Grammar. Past time                                |
| View unit                                                          | View unit                                | View unit                          | View unit                                         |
| Unit 4 - Score                                                     | Exam<br>practice 2                       | Unit 5 -                           | Unit 6 - Score                                    |
| Vocabulary. Hobbies, sport and games                               | Exam practice 2. Units 3 and 4           | Grammar. Future time, prepositions | Vocabulary. Science and technology                |
| View unit                                                          | View unit                                | View unit                          | View unit                                         |
| Exam                                                               | Unit 7                                   | Unit 8 - Score                     | Exam _<br>practice 4 <sup>Score</sup>             |
| Exam practice 3. Units 5 and 6                                     | Grammar. Articles,<br>nouns, quantifies  | Vocabulary. The media              | Exam practice 4. Units 7 and 8                    |

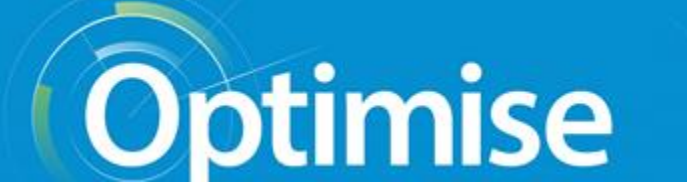

Go to another section (

Macmillan Exam Skills for Russia. Подготовка к ЕГЭ по английскому языку: грамматика и лексика. Уровень B2 > Unit 1

#### Grammar

Back to Unit

| 1. Iana shower at the moment,        | 6. That's the first time an      |
|--------------------------------------|----------------------------------|
| so could you call back in about half | answer right today!              |
| an hour?                             | l get                            |
| takes                                | I am getting                     |
| is taking                            | I have got                       |
| has taken                            | L have been getting              |
| has been taking                      |                                  |
| 2 to include hotoro?                 | 7. Jessica has left, I'm afraid. |
|                                      | arready                          |
|                                      | yet                              |
| Are you ever going                   | still                            |
| Have you ever been                   | so far                           |
| Have you ever been going             | 8. Dan in the living room while  |
| 3. I to all the local newspapers     | we are redecorating his bedroom. |
| and TV stations to complain.         | sleeps                           |
| already write                        | is sleeping                      |
| already writing                      | has slept                        |
| have already written                 |                                  |
| bave stready been writing            | does sleep                       |
| nave already been writing            | 9. Unfortunately, Simonea day    |
| 4 TV for the last four hours?        | off very often.                  |
| Turn it off and get some exercise!   | doesn't get                      |

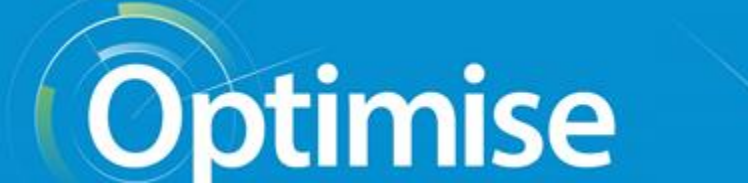

## Желаем приятной и удобной работы!

### MACMILLAN

**Exam Skills for Russia** 

Подготовка к ЕГЭ по английскому языку: грамматика и лексика. Уровень В2 с онлайн-версией упражнений

Издание третье

Мария Вербицкая Малколм Манн Стив Тейлор-Ноулз

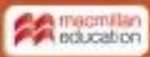

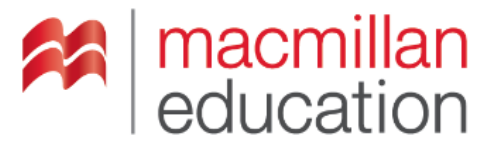